## Anleitung zur Einrichtung von Interdata für Ultraschall-Geräte ohne DICOM-Worklist

Folgen Sie der Anleitung zur Installation von sonoGDT auf dem Server-PC. Im Rahmen der Installation wird das komplette Installationsverzeichnis von sonoGDT auf dem Server mit dem Namen **sonogdt** freigegeben, so dass es nun jeder Benutzer unter \<u>Server\sonogdt</u> erreicht.

Wählen Sie aus dem Hauptmenü von InterARZT **Stammdaten**, anschliessend **asynchrone Anbindungen**. Wählen Sie mit **F3** eine Neuanlage. Sie benötigen einen Key für Neuanlage, den Sie bei der Interarzt-Hotline kostenlos erhalten.

Füllen Sie in der Maske nur folgende Felder aus, alle anderen belassen Sie, wie vorhanden. Ersetzen Sie in den UNC-Pfaden dabei den Namen Server durch den Namen des Rechners, auf dem sonoGDT freigegeben wurde:

| Kommentar:                    | sonoGDT                           |
|-------------------------------|-----------------------------------|
| Importpfad/Maske:             | \\Server\sonoGDT\GDT\edv1sono.*   |
| Zeichensatz:                  | ANSI/Windows                      |
| Exportdatei:                  | \\Server\sonoGDT\GDT\viewedv1.gdt |
| Programmstart:                | \\Server sonoGDT\GDTViewer.exe    |
| Identifikation der Patienten: | Nummer                            |
| Originaldatei verwerfen:      | nicht markieren                   |
| Beschriftung:                 | Sonografie                        |
| Verzögerungszeit:             | 30 sec.                           |

Speichern Sie die Einstellungen.

## Ihr Workflow gestaltet sich wie folgt:

Geben Sie am Ultraschallsystem die Patientendaten inklusive der ID aus Interarzt ein, Starten und Beenden Sie Ihre Untersuchung.

Nach der Untersuchung erscheint bei einem Klick in die Karteikarte automatisch der Eintrag, ein Doppelklick auf den Eintrag öffnet die Bilder.